## Paso No.- 1

La Información correspondiente a las convocatorias se encontrara dentro de la pestaña denominada <u>Compras a Realizar.</u>

| OBIER          |                                                                | COMPRAS JALISCO                                                                                                    |                                           |                                                                             |                                                                                                    |  |
|----------------|----------------------------------------------------------------|----------------------------------------------------------------------------------------------------|-------------------------------------------|-----------------------------------------------------------------------------|----------------------------------------------------------------------------------------------------|--|
| ipras a F      | Realizar Compras en Proceso Compra                             | Realizadas Sesiones de la Comisión Informe Mensual                                                                                                    |                                           |                                                                             |                                                                                                    |  |
| nforme Mensual |                                                                |                                                                                                    |                                           | Alercich proveedores<br>Antonical y assoria<br>Lunes a viernes 9:00 a 15:30 |                                                                                                    |  |
|                | ×                                                              |                                                                                                    |                                           |                                                                             |                                                                                                    |  |
| 10             | Número                                                         | Descripción Del Concurso / Licitación                                                                                                    | Techo Presupuestal                        | Fecha Limite                                                                | Bases                                                                                                    |  |
| 1              | LN10-2014                                                      | CONTRATACIÓN DEL SERVICIO DE ASESORÍA LEGAL TÉCNICO                                                                                                    | \$1.00                                    | 06/05/2014                                                                  | LN10-2014.PDF                                                                                                    |  |
|                | L8-2014                                                        | ADQUISICIÓN DE ÚTILES ESCOLARES PARA ESTUDIANTES DE EDUCACIÓN BÁSICA DEL PROGRAMA DE MOCHILAS CON<br>LOS ÚTILES DE LA SECRETARÍA DE DESARROLLO E INTEGRACIÓN SOCIAL DEL GOBIERNO DEL ESTADO DE JALISCO 2014.                                                                                                    | \$1.00                                    | 02/05/2014                                                                  | L8-2014 PDF                                                                                                    |  |
|                | 67/0087-00                                                     | EQ PARA EL SERVICIO NACIONAL DE EMPLEO .<br>EQUIPAMIENTO PI ELABORACION DE ALIMENTOS.<br>(Para mayore específicaciones socidar invitación)                                                                                                    | \$0.00                                    | 29/04/2014                                                                  | Para Obtener Invitación                                                                                                    |  |
|                |                                                                |                                                                                                    |                                           |                                                                             | <b>P</b>                                                                                                    |  |
|                | C8-2014                                                        | ADQUISICIÓN COMPLEMENTARIA DEL SERVICIO DE COMBATE A INCENDIOS FORESTALES CON HELICÓPTERO, EN EL<br>ESTADO DE JALISCO, PARA LA SECRETARÍA DE MEDIO AMBIENTE Y DESARROLLO TERRITORIAL                                                                                                    | \$0.00                                    | 28/04/2014                                                                  | C8-2014.PDF                                                                                                    |  |
|                | C8-2014<br>04/0078-00                                          | ADDUISICIÓN COMPLEMENTARIA DEL SERVICIO DE COMBATE A NICENDIOS FORESTALES CON HELICÓPTERO, EN EL<br>ESTADO E JALISCO, PARA LA SEXPETARÍA DE RECIO AMBEINTE Y DESARROLLO TERRITORIAL<br>SERVICIOS TECNOS Y PROFESIÓNALES<br>SERVICIOS LEGALES CONTARLES Y ADMINISTRA.<br>(Para mayore seguidadores soldiar indexio)                                                                                                    | \$0.00                                    | 28/04/2014<br>28/04/2014                                                    | C8-2014 PDF<br>Para Obtener Invitación                                                                                                    |  |
|                | C8-2014<br>C8-2014<br>04/0078-00<br>16/0609-00                 | ADDURSICÓN COMPLEMENTARIA DEL SERVICIO DE COMBATE A INCENIDIOS FORESTALES CON HELICÓRTERO, EN EL<br>ESTADO EL JULGO PERA LA SECENCIANA DE MEDIO AMBIENTE Y DESARROLLO TERRITORIAL<br>SERVICIOS LECALOS PARA LA SECENCIANA EN ENTRA DE MEDIO AMBIENTE Y DESARROLLO TERRITORIAL<br>Para insporte aspecíficaciones solcitar indución)<br>Para insporte aspecíficaciones solcitar indución)                                                                                                    | \$0.00<br>\$0.00<br>\$0.00                | 28/04/2014<br>28/04/2014<br>28/04/2014                                      | C8-2014 PDF Para Obtener Invitación Para Obtener Invitación                                                                                |  |
| 4<br>4<br>4    | C6-2014<br>040078-00<br>16/0609-00<br>52/022-00                | ADDURSION COMPLEMENTARIA DEL SERVICIO DE COMBATE A INCENSIONS FORESTALES CON HELICÓRTERO, EN EL<br>ESTADO DE JULIONO PRAN LA SECUENCIA DE MEDIO AMBIENTE Y DESARROLLO TERRITORIAL<br>ISERVICIOS TECNICOS Y FORDESIONALES<br>SERVICIOS LECALES CONTRALES AVAINISTRA<br>(Para mayores apodicaciones oscilar initación)<br>(Para mayores apodicaciones oscilar initación)<br>(Para mayores apodicaciones oscilar initación)<br>(Para mayores apodicaciones oscilar initación)<br>(Para mayores apodicaciones oscilar initación)                                                                                                    | \$0.00<br>\$0.00<br>\$0.00<br>\$0.00      | 28/04/2014<br>28/04/2014<br>28/04/2014<br>28/04/2014<br>28/04/2014          | <u>C8-2014 PDF</u><br>Para Obtener Invitación<br>Para Obtener Invitación<br>Para Obtener Invitación                                        |  |
|                | C6-2014<br>04/070-00<br>16/9009-00<br>52/0022-00<br>04/0115-00 | ADDURSTON'S COMPLEMENT RAIS DEL SERVICIO DE COMBATE À ANCENDOS FORESTALES CON HELICÓRERO, EN EL<br>ESTADO DE JULIOSO PEAN LA SECENCIA DE MEDIO AMBIENTE Y DESARROLLO TERRITORIAL<br>SERVICIOS TECNICOS Y FONOFESIONALES<br>SERVICIOS TECNICOS Y MONESTINA<br>(Para mayore sepecificaciones solcitar indución)<br>(Para mayore sepecificaciones solcitar indución)<br>(Para mayore sepecificaciones solcitar indución)<br>(Para mayore sepecificaciones solcitar indución)<br>(Para mayore sepecificaciones solcitar indución)<br>(Para mayore sepecificaciones solcitar indución)<br>(Para mayore sepecificaciones solcitar indución)<br>(Para mayore sepecificaciones solcitar indución)<br>(Para mayore sepecificaciones solcitar indución)<br>(Para mayore sepecificaciones solcitar indución)<br>(Para mayore sepecificaciones solcitar indución) | 50 00<br>50 00<br>50 00<br>50 00<br>50 00 | 28042014<br>28042014<br>28042014<br>28042014<br>28042014<br>28042014        | <u>CG-2014 PDF</u> Para Obtener Invitación Para Obtener Invitación Para Obtener Invitación Para Obtener Invitación Para Obtener Invitación |  |

• Si usted ESTÁ ACTIVO en el Padrón de Proveedores del Gobierno de Jalisco y desea una invitación, puede OBTENERLA ELECTRÓNICAMENTE seleccionando la liga "Para Obtener Invitación".

## Paso N.- 2

En el concepto de <u>Bases</u> podrá consultar el sistema y/o descargar las bases o invitación a concurso de los diferentes procesos de su interés a participar.

| JALISCO                                                                                          |                                                                                                    |                                                                                                    |                    |                                                                                                    |                         |  |  |  |  |
|--------------------------------------------------------------------------------------------------|----------------------------------------------------------------------------------------------------|----------------------------------------------------------------------------------------------------|--------------------|----------------------------------------------------------------------------------------------------|-------------------------|--|--|--|--|
| Compras a Realizar Compras en Proceso Compras Realizadas Sesiones de la Comisión Informe Mensual |                                                                                                    |                                                                                                    |                    |                                                                                                    |                         |  |  |  |  |
| Informe                                                                                          | Informe Mensual                                                                                                    |                                                                                                    |                    | Apenda de cita de<br>portecorres y assessia<br>portecorres 40 co a 15 20<br>A genda de cita de<br>portecorres<br>Inst. de constante a service de las de<br>las de citas de<br>portecorres<br>A de constante de citas de<br>portecorres<br>A de constante de constante de<br>portecorres<br>A de constante de constante de constante de constante de constante de<br>portecorres<br>A de constante de constante de con |                         |  |  |  |  |
| Tipo                                                                                             | P.<br>Número                                                                                                    | Descripción Del Concurso / Licitación                                                                                                    | Techo Presupuestal | Fecha Limite                                                                                                    | Bases                   |  |  |  |  |
| LN                                                                                               | LN10-2014                                                                                                    | CONTRATACIÓN DEL SERVICIO DE ASESORÍA LEGAL TÉCNICO                                                                                                    | \$1.00             | 06/05/2014                                                                                                    | LN10-2014.PDF           |  |  |  |  |
| L                                                                                                | L8-2014                                                                                                    | ADQUISICIÓN DE ÚTILES ESCOLARES PARA ESTUDIANTES DE EDUCACIÓN BÁSICA DEL PROGRAMA DE MOCHILAS CON<br>LOS ÚTILES DE LA SECRETARÍA DE DESARROLLO E INTEGRACIÓN SOCIAL DEL GOBIERNO DEL ESTADO DE JALISCO 2014 | \$1.00             | 02/05/2014                                                                                                    | L8-2014.PDF             |  |  |  |  |
| SA                                                                                               | 67/0087-00                                                                                                    | EQ PARA EL SERVICIO NACIONAL DE EMPLEO .<br>EQUIPAMIENTO PI ELABORACION DE ALIMENTOS.<br>(Para mayores específicaciones solicitar initiación)                                                               | \$0.00             | 29/04/2014                                                                                                    | Para Obtener Invitación |  |  |  |  |
| с                                                                                                | C8-2014                                                                                                    | ADQUISICIÓN COMPLEMENTARIA DEL SERVICIO DE COMBATE A INCENDIOS FORESTALES CON HELICÓPTERO, EN EL<br>ESTADO DE JALISCO, PARA LA SECRETARÍA DE MEDIO AMBIENTE Y DESARROLLO TERRITORIAL                        | \$0.00             | 28/04/2014                                                                                                    | C8-2014 PDF             |  |  |  |  |
| SA                                                                                               | 04/0078-00                                                                                                    | SERVICIOS TECNICOS Y PROFESIONALES<br>SERVICIOS LEGALES CONTABLES Y ADMINISTRA.<br>(Para mayores específicaciones esolicitar invitación)                                                                    | \$0.00             | 28/04/2014                                                                                                    | Para Oblener Invitación |  |  |  |  |
| SA                                                                                               | 16/0609-00                                                                                                    | EQUIPO Y MATERIAL MEDICO QUIMICO .<br>MEDICINAS.<br>IPara marvores especificaciones solicitar invitación)                                                                                                   | \$0.00             | 28/04/2014                                                                                                    | Para Obtener Invitación |  |  |  |  |
| SA                                                                                               | 52/0022-00                                                                                                    | EQUIPO Y MATERIAL MEDICO QUIMICO .<br>MATERIAL DE CURACION (<br>Para mayores específicaciones solicitar invitación)                                                                                         | \$0.00             | 28/04/2014                                                                                                    | Para Obtener Invitación |  |  |  |  |
| SA                                                                                               | 04/0115-00                                                                                                    | SERVICIOS SOCIALES Y ASISTENCIALES .<br>ARTICULOS PARA SERVICIOS SOCIALES Y ASISTENCIALES.<br>(Para marores seculidaziones sociular invitación)                                                             | \$0.00             | 28/04/2014                                                                                                    | Para Obtener Invitación |  |  |  |  |
| L                                                                                                | L7-2014                                                                                                    | VEHICULOS .<br>AUTOMOVILES, CAMIONETAS Y CAMIONES.                                                                                                    | \$0.00             | 28/04/2014                                                                                                    | L7-2014 PDF             |  |  |  |  |
| SA Solicitud A<br>EL Enajenació<br>L Licitación L                                                | provisionamiento C Concurso<br>n por Licitación Local IIP Invitación a c<br>ocal LN Licitación Nac<br>paparase managadase cons <sup>2</sup> de constitutes | III (Lotación Internacional                                                                                                    |                    | , k                                                                                                    | ><br>>                  |  |  |  |  |

Por favor considere las siguientes NOTAS IMPORTANTES para las solicitudes de aprovisionamiento NO REALIZADAS por el sistema electrónico de concursos y licitaciones:

• Si usted ESTÁ ACTIVO en el Padrón de Proveedores del Gobierno de Jalisco y desea una invitación, puede OBTENERLA ELECTRÓNICAMENTE seleccionando la liga "Para Obtener Invitación".

Paso N.-3

Por lo que ve a la Información de resoluciones sobre concursos, deberá de seleccionar la pestaña, <u>**Compras Realizadas**</u>, por lo que debera seleccionar el criterio de busqueda o de lo contrario seleccionar el apartado de busqueda por <u>año</u> y seleccionar el de su interes, dando un click en el combo de <u>**Buscar**</u> y le desplegara la información.

Cabe señalar, que la información del historial de compra para poder consultarla, debera de dar un click al numero de concurso de color <u>azul.</u>

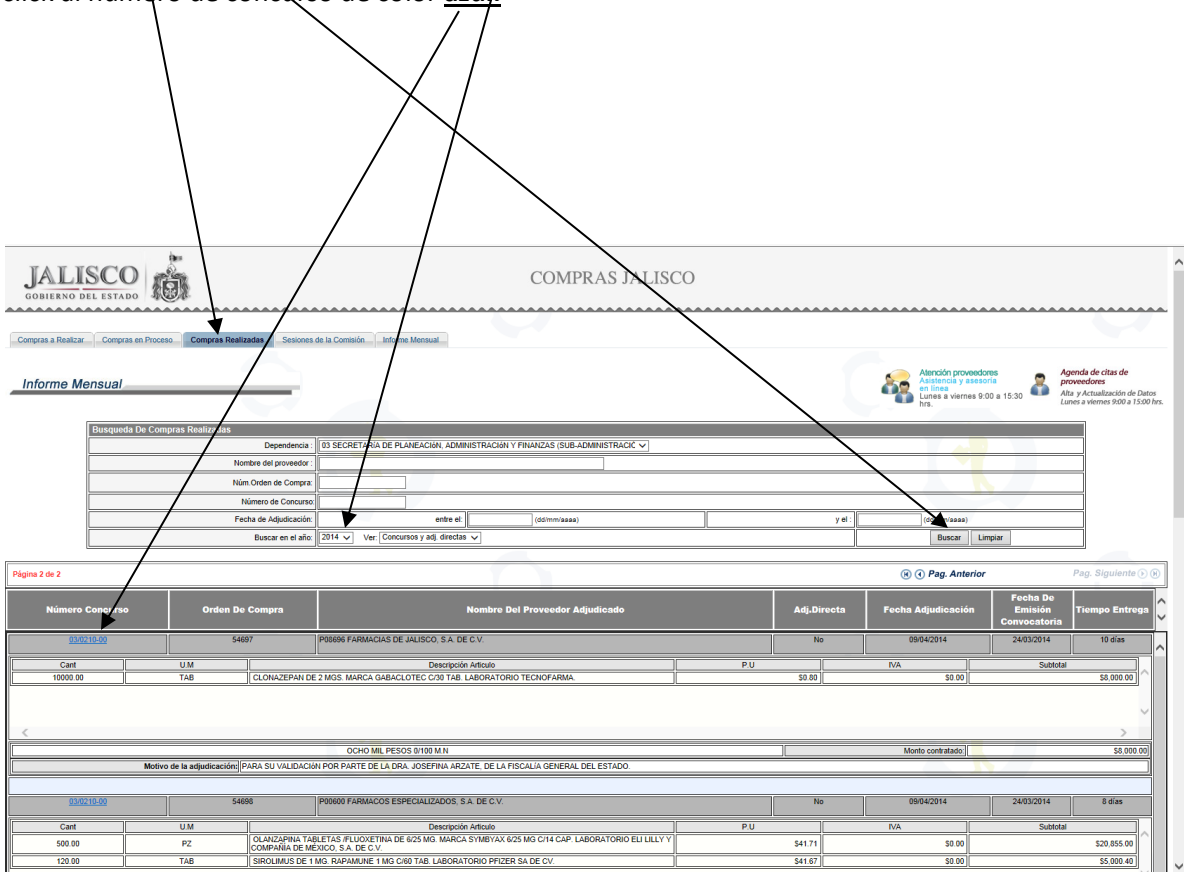

## Paso No- 4

Arrojando la siguiente información de pantalla, donde podrá consultar el Proceso de Compra

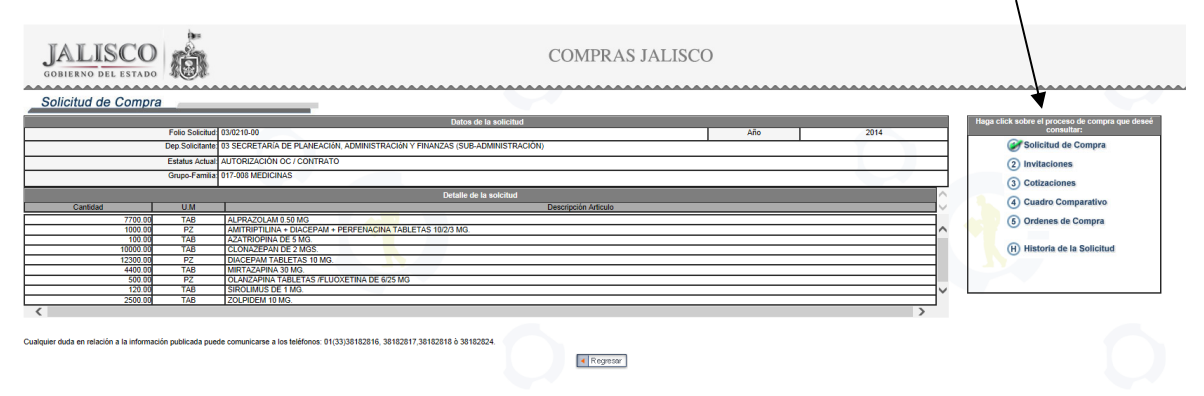

**Nota:** Se le informa, que si es de su interés el contrato u orden de compra o cualquier documento soporte relativo a los procesos de compra, se encuentran a su disposición a través de la unidad de Transparencia de la Secretaría de Planeación, Administración y Finanzas, lo anterior, en razón de que no es posible publicarlos, por la cantidad de documentos y capacidad que representa en el sistema.